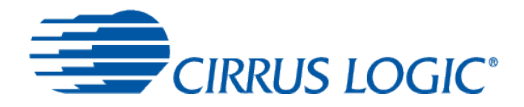

# Quick Start Guide

Thank you for acquiring the Cirrus Logic Voice Capture Development Kit for Amazon AVS-Enabled Products. This document aims to get you up and running with the kit.

## 1 Hardware Set Up

This section lists the hardware you'll need, and how to connect it up.

## 1.1 Supplied Hardware

The development kit comes with:

- CRD1569-1 voice capture board
- Raspberry Pi and power supply
- ribbon cable (optional use)
- passive speaker, to provide functionality (option your own powered speaker can be used instead)

For the one-time set up of the voice capture board, you'll need to connect the following to the Raspberry Pi directly:

- a USB keyboard and mouse
- an HDMI cable to connect to your monitor
- an Ethernet connection (optional use)

### 1.2 Connecting the Hardware

To set up the hardware, you can either mount the voice capture board directly on to the Raspberry Pi, or use the supplied ribbon cable to connect the voice capture board to the Raspberry Pi:

• To mount the voice capture board directly on to the Raspberry Pi, position the board over the Raspberry Pi as shown in Figure 1, ensuring that the connector on the underside of the voice capture board aligns exactly with the pins on the Raspberry Pi, and press the two boards together.

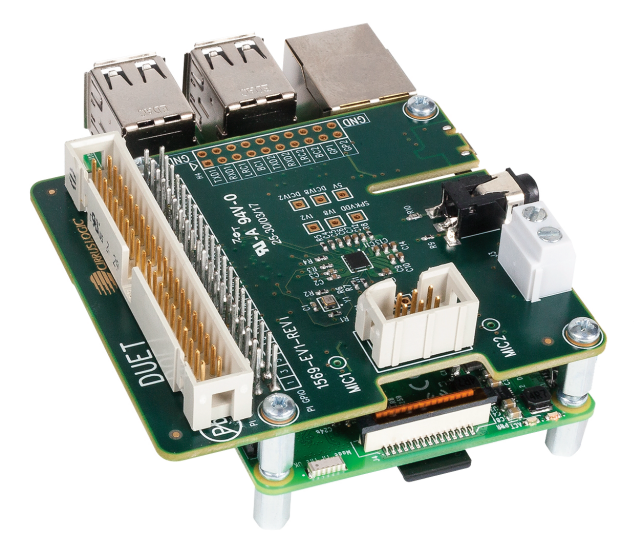

#### Figure 1 Voice Capture Board Plugged Directly into Raspberry Pi

• To use the ribbon cable, plug the cable connector that has a cable key (a plastic bump on it) in to the long connector on the voice capture board. The cable key fits into a notch in the 40-pin connector, ensuring that the

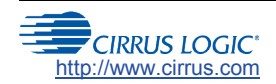

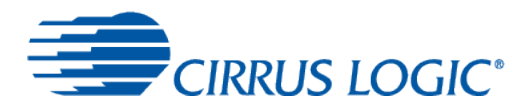

cable is plugged in correctly. The other end of the cable plugs into the parallel row of pins on the Raspberry Pi, with the side of the cable with the red stripe (pin 1) nearest the SD card slot, as shown in Figure 2.

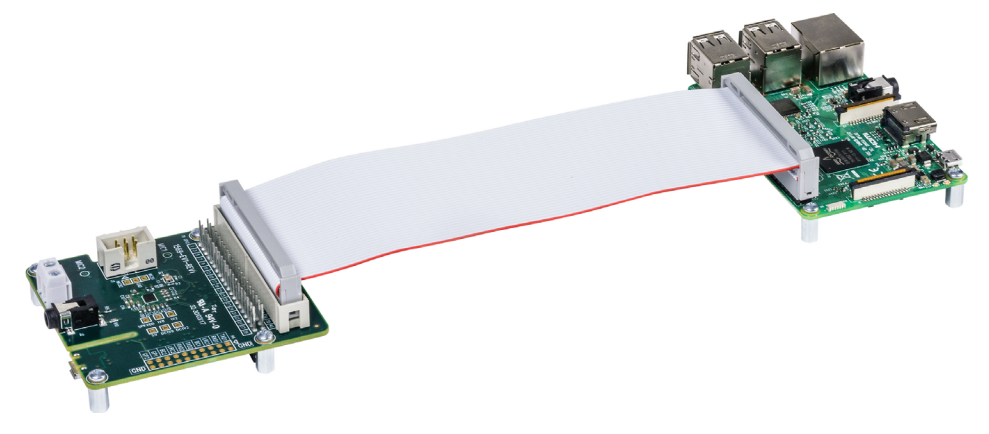

Figure 2 Voice Capture Board Connected by Ribbon Cable to Raspberry Pi

Once the boards are connected, insert the supplied microSD card in to the slot on the underside of the Raspberry Pi, at the opposite end to the USB connectors (the card can be seen protruding at the bottom of Figure 1). Attach the speaker to the screw terminals on the voice capture board (labelled J3), plug in the monitor, connect the USB keyboard and mouse, plug the supplied power supply (with the appropriate regional adapter) in to the micro-USB port on the Raspberry Pi, and power up the Raspberry Pi.

Now you're ready to configure the software.

## 2 Software Set Up

The software set up is performed from the Raspberry Pi, and has three stages – setting up an internet connection to the Raspberry Pi, registering with Amazon for an AVS account, and configuring the voice capture board. (After set up, the voice capture board software will be accessible from your network.) (For wireless setup, see the CRD1569-1 User Guide.)

### 2.1 Set Up an Internet Connection

Initial set up of the voice capture board is done from the Raspberry Pi.

• On the Raspberry Pi, start the web browser and enter "https://raspberrypi:3000" in the address bar. The browser should connect to and display the console, as shown in Figure 3. If a security warning is shown, click the *Reload* button and wait for the connection.

|                                                                          | ≡                                                                                                    |
|--------------------------------------------------------------------------|----------------------------------------------------------------------------------------------------|
| Navigate                                                                 | Home                                                                                                    |
| A Home                                                                   | AVS Status: Running                                                                                                    |
| <ul> <li>➡D Login</li> <li></li> <li>Configurations</li> <li></li> </ul> | Stop Clear                                                                                                    |
|                                                                          | Copyright © 2017 Powered by Unified Computer Intelligence Corporation. All rights reserved. IP: - Voice Interaction on Hardware |

Figure 3 Console – Home

You now need to provide a connection to Amazon, to register for and use AVS. This can be via either Ethernet or Wi-Fi.

• To set up access to the internet via Wi-Fi, open the *Configurations* menu on the left side, and select the *WiFi* option. Click on the *Add new* button, then enter your Wi-Fi SSID name and password. Save this connection by

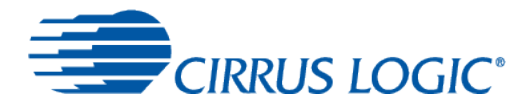

clicking on the Save button, and reboot the Raspberry Pi 3 by clicking on the Connect and Reboot button. After reboot, the Raspberry Pi 3 should be connected to your Wi-Fi network.

Note: the SSID must be visible if you wish to use a Wi-Fi connection.

• To set up access to the internet via Ethernet, plug in an Ethernet cable connected to your network router. Close the browser window.

### 2.2 Registering for an Amazon AVS Account

To use AVS, you need to register with Amazon for an AVS account. On the Raspberry Pi, start the web browser and enter "https://developer.amazon.com/login.html" in the address bar.

Provide an email address, choose the *I am a new customer* button and click on the *Sign in using our secure server* button, shown in Figure 4.

| Sign In                         |                          |  |  |
|---------------------------------|--------------------------|--|--|
| What is your email (phone       | for mobile accounts)?    |  |  |
| E-mail or mobile number: CRD1   | 569-1@company.com        |  |  |
| Do you have an Amazon.co        | m password?              |  |  |
| I am a new customer. (you'll    | create a password later) |  |  |
| I am a returning customer, a    | nd my password is:       |  |  |
|                                 |                          |  |  |
| Sign in using our secure server |                          |  |  |
| Forgot your password?           |                          |  |  |
|                                 |                          |  |  |

Figure 4 Amazon Developer Account Login Screen

Provide your name, create a password for the new account and click on the Create account button, shown in Figure 5.

| Registration                                |                       |  |
|---------------------------------------------|-----------------------|--|
| New to Amazon.com? Register Below.          |                       |  |
| My name is:                                 | CRD1569-1 Developer   |  |
| My e-mail address is:                       | CRD1569-1@company.com |  |
| Type it again:                              | CRD1569-1@company.com |  |
| Protect your information with a password    |                       |  |
| This will be your only Amazon.com password. |                       |  |
| Enter a new password:                       | ••••••                |  |
| Type it again:                              | ••••••                |  |
|                                             | Create account        |  |
|                                             |                       |  |

Figure 5 Amazon Developer Account Registration Screen 1

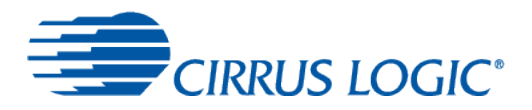

On the registration page, shown in Figure 6, provide the required information and click on the Save and Continue button.

| egistration                                                              |                |  |
|--------------------------------------------------------------------------|----------------|--|
| 1. Profile Information 2. App Distribution Agreeme                       | nt 3. Payments |  |
| * indicates a required field.                                            |                |  |
| Country/Region *                                                         | United States  |  |
| First name *                                                             |                |  |
| Last name *                                                              |                |  |
| Email address *                                                          |                |  |
| Phone number *<br>e.g. 212-555-1212, +44 0161 715 3369                   |                |  |
| Fax number                                                               |                |  |
| Developer name or company name *<br>Displayed on your apps at Amazon.com | 1              |  |
| Developer description<br>Maximum characters: 4000, Remaining: 4000       |                |  |
| Address 1*                                                               |                |  |
| Address 2                                                                |                |  |
| City *                                                                   |                |  |
| State *                                                                  | Please select  |  |
| Zip code/Postal code *                                                   |                |  |
| Customer support email address                                           |                |  |
| Customer support phone                                                   |                |  |
| 0                                                                        |                |  |

Figure 6 Amazon Developer Account Registration Screen 2

On the license agreement page, click on the Accept and Continue button.

On the payment screen, shown in Figure 7, choose the appropriate answers to the two questions, and click on the *Save and Continue* button.

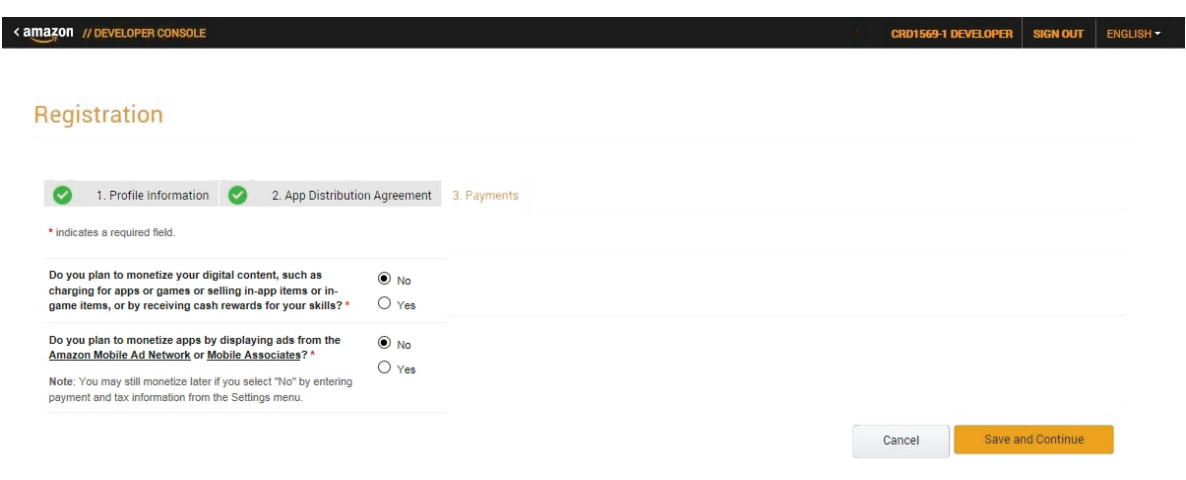

Figure 7 Amazon Developer Account Registration Screen 3

On the following webpage, shown in Figure 8, click on the ALEXA tab.

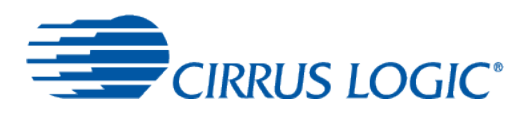

| Notificati       |        |  | Announcements                                                                           | Jup 9, 2017  | Introducing Cloud-Bacad                                   | May 15 2/  |
|------------------|--------|--|-----------------------------------------------------------------------------------------|--------------|-----------------------------------------------------------|------------|
| No Notifications | Chucai |  | API                                                                                     | 5011 6, 2017 | Wake Word Verification for<br>AVS                         | May 13, 20 |
|                  |        |  | Introducing the All-New Echo<br>Show                                                    | May 9, 2017  | Introducing the Conexant 4-<br>Mic Dev Kit for Amazon AVS | May 4, 20  |
|                  |        |  | Integrate Skills with Alexa<br>Lists – Now Available as part<br>of the Alexa Skills Kit | May 3, 2017  | Introducing New SSML<br>Features for Alexa                | Apr 27, 20 |
|                  |        |  |                                                                                         |              |                                                           |            |
|                  |        |  |                                                                                         |              |                                                           |            |
|                  |        |  |                                                                                         |              |                                                           |            |
| Dachbaa          | rd     |  |                                                                                         |              |                                                           |            |

On the following webpage, shown in Figure 9, click on the big *Alexa Voice Service* button.

| < amazon // DEV      | ELOPER CONSOLE                 |                                           |                       |                      |                              |               | CRD1569-1 DEVELOPER | SIGN OUT | ENGLISH - |
|----------------------|--------------------------------|-------------------------------------------|-----------------------|----------------------|------------------------------|---------------|---------------------|----------|-----------|
| DASHBOARD            | APPS & SERVICES                | ALEXA                                     | REPORTING             | SUPPORT              | DOCUMENTATION                | SETTINGS      |                     |          |           |
| Get started v        | vith Alexa                     |                                           |                       |                      |                              |               |                     |          |           |
| Add new voice-enable | ed capabilities using the Alex | a Skills Kit, or add                      | voice-powered experie | ences to your connec | ted devices with the Alexa V | oice Service. |                     |          |           |
|                      |                                |                                           |                       |                      |                              |               |                     |          |           |
|                      |                                |                                           |                       |                      |                              |               |                     |          |           |
|                      |                                | <b>Y</b>                                  |                       |                      |                              |               |                     |          |           |
| Alexa Sk             | kills Kit                      | Alexa Voice Se                            | rvice                 |                      |                              |               |                     |          |           |
| Easily add new       | skills to Alexa                | Bring voice capabili<br>your connected de | ties to<br>wice       |                      |                              |               |                     |          |           |
| Get Sta              | inted >                        | Get Started >                             |                       |                      |                              |               |                     |          |           |
|                      |                                |                                           |                       |                      |                              |               |                     |          |           |

Figure 9 Amazon Developer Account Registration Screen 5

On the following webpage, shown in Figure 10, click on the orange *Register a Product* dropdown's down arrow and choose *Device*.

| < amazon // DE       | VELOPER CONSOLE               |                     |                      |                     |                           |                              | CRD1569-1 DEVELOPER               | SIGN OUT      | ENGLISH -    |
|----------------------|-------------------------------|---------------------|----------------------|---------------------|---------------------------|------------------------------|-----------------------------------|---------------|--------------|
| DASHBOARD            | APPS & SERVICES               | ALEXA               | REPORTING            | SUPPORT             | DOCUMENTATION             | SETTINGS                     |                                   |               |              |
| Building wit         | h Alexa Voice Sei             | rvice               |                      |                     |                           |                              |                                   | Register a P  | troduct 👻    |
| For information on b | uilding your AVS product, see | the Getting started | guide. Review the AV | /S Terms and Agreen | nent, Program Requirement | is and <u>Content Requir</u> | ements prior to building your pro | Dev<br>Applic | ice<br>ation |
| Registered Product   | Product Metrics               |                     |                      |                     |                           |                              |                                   |               |              |
| Product              | Display Name                  | ID                  |                      | Amazon ID           | Туре                      |                              | Category                          | Actions       | s            |
|                      |                               |                     |                      |                     |                           |                              |                                   |               |              |

Figure 10 Amazon Developer Account Registration Screen 6

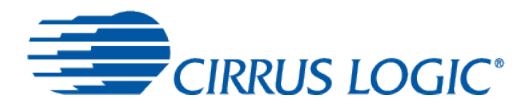

On the following webpage, shown in Figure 11, choose proper names for the *Device Type ID* (you'll use this when logging in to AVS) and the *Display Name*, and click on the *Next* button.

| < amazon // Deve                   | ELOPER C | ONSOLE                                                                                          |                                                                            |                                              |         |         |               |          | CRD1569-1 DEVELOPER                                                            | SIGN OUT        | ENGLISH - |
|------------------------------------|----------|-------------------------------------------------------------------------------------------------|----------------------------------------------------------------------------|----------------------------------------------|---------|---------|---------------|----------|--------------------------------------------------------------------------------|-----------------|-----------|
| DASHBOARD                          | APF      | PS & SERVICES                                                                                   | ALEXA                                                                      | REPORTI                                      | ING     | SUPPORT | DOCUMENTATION | SETTINGS |                                                                                |                 |           |
| < Back to the list <p>Create a</p> | a new    | Device Type<br>* Fields required                                                                |                                                                            |                                              |         |         |               |          | Getting started<br>AVS Agreement<br>AVS Program Require<br>AVS Content Require | ements<br>ments |           |
| Device Type Info                   | 0        | Company Name<br>The name of the co<br>developer account                                         | e<br>ompany you listed ir<br>profile.                                      | 1 your                                       | Compan  | ny Name |               |          |                                                                                |                 |           |
| Device Details                     | 0        | Device Type ID<br>Choose a unique r<br>This name will not<br>only contain letters<br>no spaces. | *<br>name that identifies to<br>be shown to end us<br>s, numbers and under | your device.<br>ers. It may<br>erscores with | Device_ | _ID     |               |          |                                                                                |                 |           |
|                                    |          | Display Name *<br>Choose a device n<br>end users when th<br>Amazon.                             | ame that you want<br>ey register their dev                                 | shown to your<br>ices with                   | Display | Name    |               |          | ×                                                                              |                 |           |
|                                    |          |                                                                                                 |                                                                            |                                              |         |         |               |          |                                                                                |                 | Next      |

Figure 11 Amazon Developer Account Registration Screen 7

On the following webpage, shown in Figure 12, click on the Select Security Profile dropdown, then click on the Create a new profile option.

| < amazon // Deve   | LOPER CONSOLE                                                                                                    |                                                                                                    |                                                                                                    |                                              |                                                                      |                                                | CRD1569-1 DEVELOPER                                                             | SIGN OUT       | ENGLISH - |
|--------------------|----------------------------------------------------------------------------------------------------|----------------------------------------------------------------------------------------------------|----------------------------------------------------------------------------------------------------|----------------------------------------------|----------------------------------------------------------------------|------------------------------------------------|---------------------------------------------------------------------------------|----------------|-----------|
| DASHBOARD          | APPS & SERVICES                                                                                                    | ALEXA                                                                                                    | REPORTING                                                                                                    | SUPPORT                                      | DOCUMENTATION                                                        | SETTINGS                                       |                                                                                 |                |           |
| < Back to the list | new Device Type                                                                                                    |                                                                                                    |                                                                                                    |                                              |                                                                      |                                                | Getting started<br>AVS Agreement<br>AVS Program Require<br>AVS Content Requirer | ments<br>nents |           |
| Device Type Info   | You need a sec<br>securely identit                                                                                                    | urity profile to id<br>y itself to the Ale                                                                                                    | entify your device. Yo<br>xa Voice Service. If y                                                                    | our security profile<br>you are building a w | credentials - client ID and (<br>vebsite, click here to <u>Learn</u> | client secret - allow<br>More. If you are buil | your device to<br>Iding an Android or                                           |                |           |
| Security Profile   |                                                                                                    | ere to <u>Learn Mor</u>                                                                                                    | <u>e</u> .                                                                                                    |                                              |                                                                      |                                                |                                                                                 |                |           |
| Device Details     | Security Profile<br>device.<br>General<br>Security Profile<br>Choose a descript<br>Amazon services<br>Security Profile<br>Choose a descript<br>Amazon services<br>Security Profile<br>This ID will dentify<br>services.<br>Client ID ?<br>Client Securet<br>This is a value go<br>you when you reg<br>Contidential | Now Amazon ident     Now Amazon ident     Not an additional ident     Now Amazon ident     Now Amazon ident     Now Amazon     Now Amazon     Now Amazon     Now Amazon     Now Amazon     Now Amazon     Now Amazon     Now Amazon     Now Amazon     Now Amazon     Now Amazon     Now Amazon     Now Amazon     Ident      Now Amazon     Ident      Now Amazon     Ident      Now Amazon     Ident      Now Amazon     Ident      Now Amazon     Ident      Now Amazon     Ident      Ident | Iftes your Belect<br>Indroid/Kindle Setting<br>profile for<br>ing with you.<br>: In Amazon<br>ssigned to<br>Amazon. | IS Settings                                  |                                                                      |                                                |                                                                                 |                | Next      |

Figure 12 Amazon Developer Account Registration Screen 8

On the following webpage, shown in Figure 13, choose proper names for the *Security Profile Name* and *Description*, and click on the *Next* button.

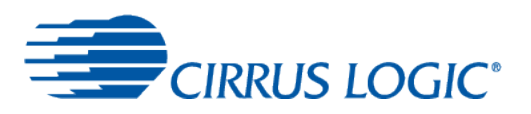

| < amazon // Deve                                 | LOPER CONSOLE                                                                                                  |                                                                                                    |                                                                                 |                                                                 |                                                                    |                                                          | CRD1569-1 DEVELOPER                                                          | SIGN OUT         | ENGLISH - |
|--------------------------------------------------|----------------------------------------------------------------------------------------------------|----------------------------------------------------------------------------------------------------|---------------------------------------------------------------------------------|-----------------------------------------------------------------|--------------------------------------------------------------------|----------------------------------------------------------|------------------------------------------------------------------------------|------------------|-----------|
| DASHBOARD                                        | APPS & SERVICES                                                                                                | ALEXA                                                                                               | REPORTING                                                                       | SUPPORT                                                         | DOCUMENTATION                                                      | SETTINGS                                                 |                                                                              |                  |           |
| < Back to the list                               | new Device Type     * Fields required                                                                          |                                                                                                    |                                                                                 |                                                                 |                                                                    |                                                          | Getting started<br>AVS Agreement<br>AVS Program Reguin<br>AVS Content Reguin | ements<br>ements |           |
| Device Type Info Security Profile Device Details | Vou need a sec<br>securely identii<br>iOS app, click i       Security Profile<br>A security profile<br>device. | curity profile to id<br>fy itself to the Ale<br>here to <u>Learn Mo</u><br>? *<br>s how Amazon iden | lentify your device. Yo<br>exa Voice Service. If y<br>re.<br>tifies your Create | our security profile<br>you are building a w<br>e a new profile | credentials - client ID and<br>rebsite, click here to <u>Learn</u> | client secret - allow y<br><u>More</u> . If you are buil | your device to<br>ding an Android or                                         |                  |           |
|                                                  | General<br>Security Profile<br>Choose a name fr<br>Security Profile<br>Choose a descript<br>Amazon services    | Veb Settings<br>Pame *<br>or your security profi-<br>tion for your security<br>to use in communic   | Android/Kindle Setting<br>le. Profile<br>r profile for<br>ating with you.       | iOS Settings<br>_Name<br>Description                            |                                                                    |                                                          | x                                                                            |                  |           |
|                                                  |                                                                                                    |                                                                                                    |                                                                                 |                                                                 |                                                                    |                                                          |                                                                              |                  | Next      |

Figure 13 Amazon Developer Account Registration Screen 9

The following webpage, shown in Figure 14, shows the *Client ID* and *Client Secret* strings that are used to configure the voice capture board; you'll return to this webpage later, to allow you to copy-and-paste the strings.

| < amazon // DEVE       | ELOPER CONSOLE                                                              |                                                                           |                                                               |                                              |                                                                     |                                                           | CRD1569-1 DEVELOPER                        | SIGN OUT        | ENGLISH - |
|------------------------|-----------------------------------------------------------------------------|---------------------------------------------------------------------------|---------------------------------------------------------------|----------------------------------------------|---------------------------------------------------------------------|-----------------------------------------------------------|--------------------------------------------|-----------------|-----------|
| DASHBOARD              | APPS & SERVICES                                                             | ALEXA                                                                     | REPORTING                                                     | SUPPORT                                      | DOCUMENTATION                                                       | SETTINGS                                                  |                                            |                 |           |
| < Back to the list     | a new Device Type                                                           | ,                                                                         |                                                               |                                              |                                                                     |                                                           | Getting started<br>AVS Agreement           |                 |           |
| r                      | * Fields required                                                           |                                                                           |                                                               |                                              |                                                                     |                                                           | AVS Program Require<br>AVS Content Require | ements<br>ments |           |
| Device Type Info       | You need a sec<br>securely identi<br>iOS app, click l                       | curity profile to ide<br>fy itself to the Ale<br>here to <u>Learn Mon</u> | entify your device. Y<br>xa Voice Service. If y<br><u>e</u> . | our security profile<br>you are building a w | credentials - client ID and (<br>ebsite, click here to <u>Learn</u> | client secret - allow y<br><u>More</u> . If you are build | our device to<br>ling an Android or        |                 |           |
| Security Profile       | Converte Drofile                                                            |                                                                           |                                                               |                                              |                                                                     |                                                           |                                            |                 |           |
| Device Details         | A security profile i device.                                                | is how Amazon identi                                                      | Profile                                                       | e_Name                                       |                                                                     |                                                           | Edit                                       |                 |           |
|                        | General                                                                     | Web Settings A                                                            | Android/Kindle Setting                                        | iOS Settings                                 |                                                                     |                                                           |                                            |                 |           |
|                        | Security Profile<br>Choose a descrip<br>Amazon services                     | e Description<br>tion for your security<br>to use in communica            | profile for Profile<br>ting with you.                         | Description                                  |                                                                     |                                                           |                                            |                 |           |
|                        | Security Profile<br>This ID will identif<br>services.                       | e ID<br>iy your security profile                                          | in Amazon amzn1                                               | .application.90184f                          | 921be5447b8d2ca1debbc11                                             | 197e                                                      |                                            |                 |           |
|                        | Client ID ?<br>This is a value sp<br>you when you reg                       | ecific to you that is as<br>jister with Login with J                      | ssigned to Amazon.                                            | application-oa2-cli                          | ent.4ee3020d02f64303a190                                            | 58557626b9a9                                              |                                            |                 |           |
|                        | Client Secret (<br>This is a secret sp<br>you when you reg<br>Confidential. | pecific to you that is a<br>jister with Login with /                      | ssigned to 3642d                                              | 1c2468235c3c450f9                            | d869f9d34e8b2d872f3d58c                                             | a5d71e8cd902835dcc                                        | 16                                         |                 |           |
| Successfully created s | security profile.                                                           |                                                                           |                                                               |                                              |                                                                     |                                                           |                                            |                 | Next      |

Figure 14 Amazon Developer Account Registration Screen 10

Click on the Web Settings tab and, on the following webpage, shown in Figure 15, click on the Edit button.

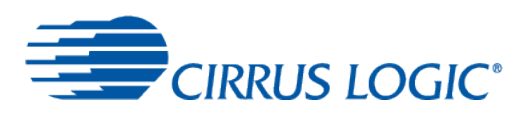

| < amazon // DEVI          | ELOPER CO | DNSOLE                                                         |                                                                        |                                                                  |                                              |                                                                     |                                                           | CRD1569-1 DEVELOPER                                                            | SIGN OUT         | ENGLISH - |
|---------------------------|-----------|----------------------------------------------------------------|------------------------------------------------------------------------|------------------------------------------------------------------|----------------------------------------------|---------------------------------------------------------------------|-----------------------------------------------------------|--------------------------------------------------------------------------------|------------------|-----------|
| DASHBOARD                 | APP       | S & SERVICES                                                   | ALEXA                                                                  | REPORTING                                                        | SUPPORT                                      | DOCUMENTATION                                                       | SETTINGS                                                  |                                                                                |                  |           |
| < Back to the list Create | a new l   | Device Type                                                    |                                                                        |                                                                  |                                              |                                                                     |                                                           | Getting started<br>AVS Agreement<br>AVS Program Require<br>AVS Content Require | ements<br>ements |           |
| Device Type Info          | 0         | You need a sec<br>securely identif<br>iOS app, click h         | urity profile to id<br>y itself to the Ale<br>ere to <u>Learn Mo</u> r | entify your device. Y<br>exa Voice Service. If y<br>r <u>e</u> . | our security profile<br>you are building a w | credentials - client ID and o<br>ebsite, click here to <u>Learn</u> | client secret - allow y<br><u>More</u> . If you are build | your device to<br>ding an Android or                                           |                  |           |
| Device Details            | ©         | Security Profile<br>A security profile is<br>device.           | ? *<br>s how Amazon ident                                              | lifies your Profile                                              | e_Name                                       |                                                                     |                                                           | Edit                                                                           |                  |           |
|                           |           | General V<br>Allowed Origins<br>Your website origin<br>Amazon. | Veb Settings                                                           | Android/Kindle Setting                                           | iOS Settings                                 |                                                                     |                                                           |                                                                                |                  |           |
|                           |           | Allowed Return<br>If you make HTTP<br>redirect_uris, spec      | URLs ?<br>s calls to Login with<br>ify them here.                      | Amazon with                                                      |                                              |                                                                     |                                                           |                                                                                |                  |           |
|                           |           |                                                                |                                                                        |                                                                  |                                              |                                                                     |                                                           |                                                                                |                  | Next      |

Figure 15 Amazon Developer Account Registration Screen 11

Click on the *Add Another* link for both *Allowed Origins* and *Allowed Return URLs*. Enter the following information, as shown in Figure 16:

- Allowed Origins: https://raspberrypi:3000
- Allowed Return URLs: https://raspberrypi:3000/authresponse

Then click on the Next button.

| < amazon // Devi                | ELOPER CO | DNSOLE                                                         |                                                                          |                                                                 |                                              |                                                                      |                                                          | CRD1569-1 DEVELOPER                                                            | SIGN OUT        |      |
|---------------------------------|-----------|----------------------------------------------------------------|--------------------------------------------------------------------------|-----------------------------------------------------------------|----------------------------------------------|----------------------------------------------------------------------|----------------------------------------------------------|--------------------------------------------------------------------------------|-----------------|------|
| DASHBOARD                       | APP       | S & SERVICES                                                   | ALEXA                                                                    | REPORTING                                                       | SUPPORT                                      | DOCUMENTATION                                                        | SETTINGS                                                 |                                                                                |                 |      |
| < Back to the list              |           |                                                                |                                                                          |                                                                 |                                              |                                                                      |                                                          |                                                                                |                 |      |
| ? Create                        | a new l   | Device Type                                                    |                                                                          |                                                                 |                                              |                                                                      |                                                          | Getting started<br>AVS Agreement<br>AVS Program Require<br>AVS Content Require | ements<br>ments |      |
| Device Type Info                | 0         | You need a sec<br>securely identif<br>iOS app, click h         | urity profile to id<br>ly itself to the Ale<br>lere to <u>Learn Mo</u> r | entify your device. Y<br>exa Voice Service. If y<br><u>'e</u> . | our security profile<br>you are building a w | credentials - client ID and (<br>bebsite, click here to <u>Learn</u> | client secret - allow y<br><u>More</u> . If you are buil | your device to<br>ding an Android or                                           |                 |      |
| Security Profile Device Details | ©<br>©    | Security Profile<br>A security profile is<br>device.           | e 🥜 *<br>s how Amazon ident                                              | ifies your Profile                                              | e_Name                                       |                                                                      |                                                          | Cancel                                                                         |                 |      |
|                                 |           | General M<br>Allowed Origins<br>Your website origin<br>Amazon. | Veb Settings                                                             | Android/Kindle Setting                                          | gs iOS Settings<br>//raspberrypi:3000        |                                                                      |                                                          |                                                                                |                 |      |
|                                 |           | Allowed Return<br>If you make HTTP<br>redirect_uris, spec      | URLs ?<br>is calls to Login with<br>ify them here.                       | Amazon with Add A                                               | //raspberrypi:3000/au                        | thresponse                                                           |                                                          |                                                                                |                 |      |
|                                 |           |                                                                |                                                                          |                                                                 |                                              |                                                                      |                                                          |                                                                                |                 | Next |

Figure 16 Amazon Developer Account Registration Screen 12

On the following webpage, shown in Figure 17, provide all the required information, then click on the Submit button.

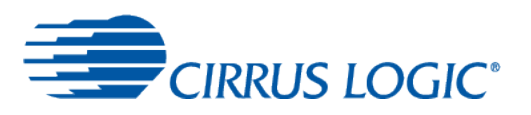

| < amazon // Deve   | OPER CONSOLE                                                       |                                                                |                               |                    |               |                            | CRD1569-1 DEVELOPER                                                             | SIGN OUT       | ENGLISH - |
|--------------------|--------------------------------------------------------------------|----------------------------------------------------------------|-------------------------------|--------------------|---------------|----------------------------|---------------------------------------------------------------------------------|----------------|-----------|
| DASHBOARD          | APPS & SERVICES                                                    | ALEXA                                                          | REPORTING                     | SUPPORT            | DOCUMENTATION | SETTINGS                   |                                                                                 |                |           |
| < Back to the list |                                                                    |                                                                |                               |                    |               |                            |                                                                                 |                |           |
| ? Create a         | * Fields required                                                  | •                                                              |                               |                    |               |                            | Getting started<br>AVS Agreement<br>AVS Program Require<br>AVS Content Requirer | ments<br>nents |           |
| Device Type Info   | Upload an image                                                    | sized 142(width)x130                                           | (height)                      |                    |               |                            |                                                                                 |                |           |
| Security Profile   | pixels in either Pl<br>displayed on you<br>Content and Dev         | NG or JPG format. Thi<br>customer's <u>Manage</u><br>ces page. | s image is<br>Your            |                    |               |                            |                                                                                 |                |           |
| Device Details     | Category *                                                         | TTT page.                                                      | Cho                           | ose an image       |               |                            |                                                                                 |                |           |
|                    | Choose the category how your device                                | jory that best describe<br>is used.                            | s where and Choos             | se option 🔽        |               |                            |                                                                                 |                |           |
|                    | Description *<br>Please provide a<br>and its functional            | brief description of yo<br>ty.                                 | ur device Voice               | command-enabled sp | eaker         |                            | ×                                                                               |                |           |
|                    | Do you have p<br>available to the                                  | lans to make your<br>e general public? *                       | product O Yes                 | s O No             |               |                            |                                                                                 |                |           |
|                    | Is your device<br>otherwise dire<br>age of 13?*<br>Not sure? Learn | a children's produ<br>cted to children ur<br>more              | oct or is it OYes<br>ader the | s O No             |               |                            |                                                                                 |                |           |
|                    |                                                                    |                                                                |                               |                    | By s          | ubmitting this form, you a | agree to <u>Alexa Voice Service Agre</u>                                        | eement.        | Submit    |
|                    |                                                                    |                                                                |                               |                    |               |                            |                                                                                 |                |           |

Figure 17 Amazon Developer Account Registration Screen 13

A summary page, similar to that shown in Figure 10 but with the device you just created, is displayed. You'll use the ID when logging in to AVS.

Click the *Edit* button on the right of the new device entry, and then click on the Security Profile tab, as shown in Figure 18, to display again the *Client ID* and *Client Secret* strings, so that they are available for you to copy-and-paste when you configure the voice capture board.

| < amazon // Deve                                 | LOPER CONSOLE                                                                                                  |                                                                                                    |                                                                                |                                                               |                                                                          |                                                          | CRD1569-1 DEVELOPER                                                            | SIGN OUT        | ENGLISH - |  |
|--------------------------------------------------|----------------------------------------------------------------------------------------------------|----------------------------------------------------------------------------------------------------|--------------------------------------------------------------------------------|---------------------------------------------------------------|--------------------------------------------------------------------------|----------------------------------------------------------|--------------------------------------------------------------------------------|-----------------|-----------|--|
| DASHBOARD                                        | APPS & SERVICES                                                                                                | ALEXA                                                                                                    | REPORTING                                                                      | SUPPORT                                                       | DOCUMENTATION                                                            | SETTINGS                                                 |                                                                                |                 |           |  |
| < Back to the list                               | Display_Name  • Fields required                                                                                |                                                                                                    |                                                                                |                                                               |                                                                          |                                                          | Getting started<br>AVS Agreement<br>AVS Program Require<br>AVS Content Require | ements<br>ments |           |  |
| Device Type Info Security Profile Device Details | You need a sec<br>securely identif<br>iOS app, click h     Security Profile<br>A security profile<br>device.   | urity profile to ide<br>ty itself to the Ale:<br>ere to Learn Mor<br>?<br>*<br>is how Amazon iden                                                                                                    | ntify your device. You<br>xa Voice Service. If yo<br>e.<br>ntifies your Profil | e_Name                                                        | edentials - client ID and clien<br>osite, click here to <u>Learn M</u> e | nt secret - allow you<br><u>ore</u> . If you are buildir | ir device to<br>ng an Android or<br>Edit                                       |                 |           |  |
| Device Capabilities                              | Conserver a descript<br>Amazon services<br>Security Profile<br>Amazon services                                 | General         Web Settings         Android/Kindle Settings         iOS Settings           Security Profile Description<br>Amazon services to use in communicating with you.         Profile Description         Profile Description           Security Profile ID         Profile Description         Profile Description         Profile Description |                                                                                |                                                               |                                                                          |                                                          |                                                                                |                 |           |  |
|                                                  | This ID will identify<br>services.<br>Client ID ?<br>This is a value sp<br>you when you reg<br>Client Secret ? | y your security profile<br>ecific to you that is a<br>ister with Login with                                                                                                    | ssigned to Amazon.                                                             | amzn1.application-oa2-client.4ee3020d02f64303a19058557626b9a9 |                                                                          |                                                          |                                                                                |                 |           |  |
|                                                  | This is a secret sp<br>you when you reg<br>Confidential.                                                       | ecific to you that is a<br>ister with Login with                                                                                                    | Amazon.                                                                        | 1c2468235c3c450f9c                                            | 1869f9d34e8b2d872f3d58ca                                                 | a5d71e8cd902835dc                                        | d6                                                                             |                 | Next      |  |

Figure 18 Amazon Developer Account Registration Screen 14

This completes creating an Amazon developer account.

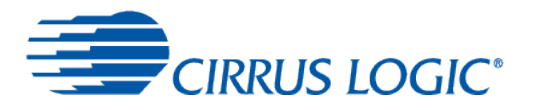

### 2.3 Configuring the Voice Capture Board

The voice capture board should be available on your network; to access it, you need to determine its IP address.

• On the Raspberry Pi, open a new browser window and enter "https://raspberrypi:3000" in the address bar (the display may need reloading – click the *Reload* button – and/or refreshing – press *F5* if so)

You now need to enter the AVS configuration information and log in to Amazon.

• To add the AVS configuration details, open the *Configurations* menu on the left side, and select the *AVS* option, as shown in Figure 19. Provide the *Client ID* and *Client Secret* details from the Amazon developer account previously created (shown in Figure 14), and the *Product ID* (the Device ID shown in Figure 11), then click on the *Submit* button at the bottom of the page.

| ۲        | CIRRUS LOG | IC° | =             |                                                    |
|----------|------------|-----|---------------|----------------------------------------------------|
|          |            |     | Configuratio  | <b>N</b> Make modifications to the properties file |
| 者 Home   |            |     | AVS           |                                                    |
| 🔊 Login  |            | <   | Client ID     | Client ID                                          |
| 🔅 Config | jurations  | ~   | Client ID     | Client ID                                          |
| 🗢 WiFi   |            |     | Client Secret | Client Secret                                      |
| 3. AVS   | config     |     | Product ID    | Product ID                                         |
|          |            |     |               |                                                    |
|          |            |     | Submit        |                                                    |
|          |            |     |               |                                                    |
|          |            |     | Submit        |                                                    |

Figure 19 Console – AVS Configuration

A green banner at the top of the page will confirm that the properties were updated successfully.

To log in to the AVS service, open the Login menu on the left side, and select the AVS Login option, as shown in
Figure 20. Click on the yellow button to sign in to Amazon Voice Services, using the account details you set up
previously and accept the terms of use.

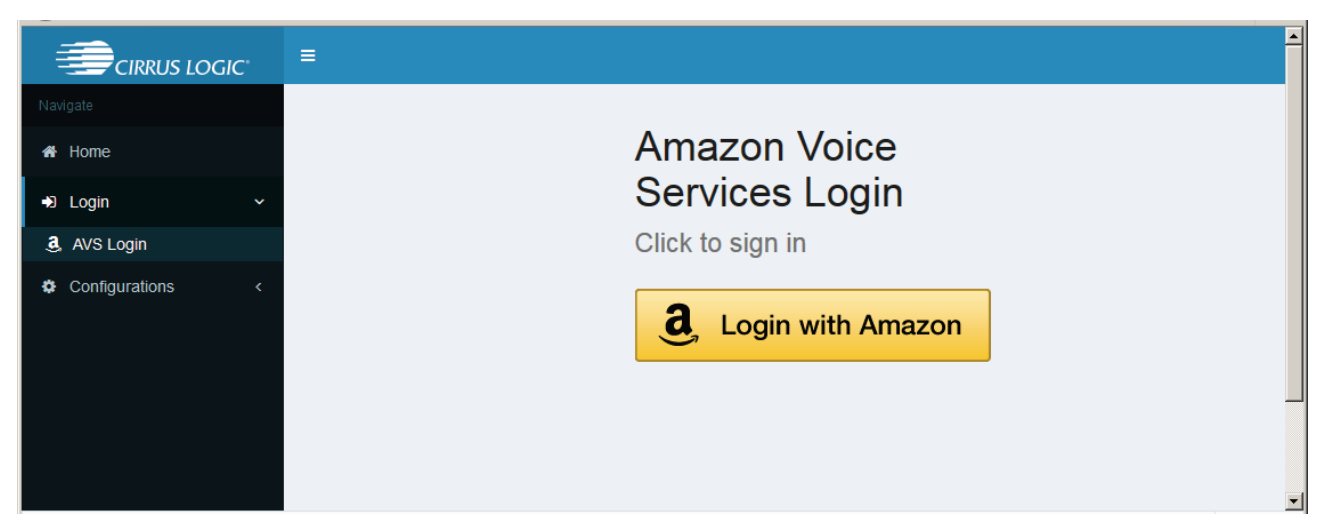

#### Figure 20 Console – AVS Login

Once signed in, follow the prompts to return to the Raspberry Pi. The browser may issue certificate warnings, which can be ignored. If a privacy warning is shown, click on the SHOW ADVANCED button to continue to your device. You should be returned to the Console AVS Login screen, with a green banner at the top of the page confirming that login was successful.

So that you can subsequently access the Raspberry Pi from any browser connected to your network (headless mode),

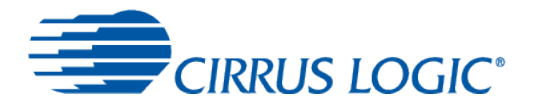

you need to know the Raspberry Pi's IP address.

 In the task bar at the top right of the screen, hovering the mouse over the Wired/Wireless Network applet displays the information as shown in Figure 21. The IP address is the four numbers separated by '.'; for example, Figure 21 shows an Ethernet IP address of 198.90.202.35 and a wireless IP address of 192.168.1.179 – note the one appropriate for your connection.

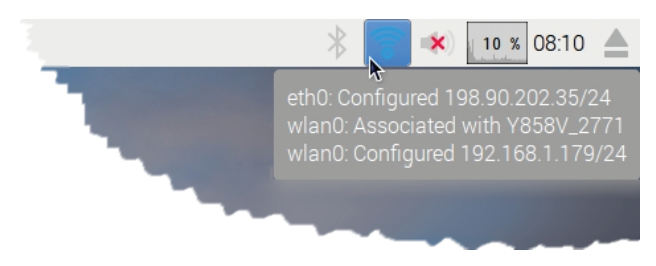

Figure 21 Raspberry Pi Wireless and Ethernet Connections

The software should now be set up correctly; this completes the software set up.

Now you can access the voice capture board via your network.

• On your computer, start a web browser, and enter https://<*IP address*>: 3000/ in the address bar, where <*IP address*> is the IP address noted above. The browser should connect to and display the console again.

## **3** Testing the Voice Capture Development Kit

The last step in getting the kit up and running is a quick test to ensure that all the basic elements are working.

| Eirrus logic     | ≡                                             |        |
|------------------|-----------------------------------------------|--------|
| Navigate         | DUET Configuration Modify DUET properties     |        |
| 🖀 Home           | SoundClear – Audio Levels Audio Mode ERLE DTD | EQ     |
| ➡ Login <        | SoundClear Enabled                            | On Off |
| Configurations Y | TX Bypass 0 dB                                |        |
| Se WiFi<br>a AVS | Gain -10 -10 -10 -10 -10 -10 -10 -10 -10 -10  |        |
| DUET config      | -20<br>-30                                    |        |
|                  | Multi-Mic Parameters +                        |        |
|                  | RX Path Gains and EQ + -50                    | -      |
|                  | -60<br>308 310 312 314 316 318                | 320    |
|                  | Time(s)                                       |        |
|                  | AEC Parameters +                              |        |
|                  | Output Gain                                   |        |
|                  | -98.0                                         |        |
|                  | -98.5                                         |        |
|                  | භ -99.0                                       | -      |
|                  | -99.5                                         |        |
|                  | -100.0<br>305 310 315                         | 320    |
|                  |                                               |        |
|                  |                                               |        |
|                  |                                               |        |
|                  | Open Configuration Save Configuration         |        |

Figure 22 Console – Configuration

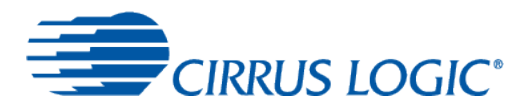

- In the console, select the Home menu on the left side.
- Restart the AVS application by clicking on the Stop button and then the Start button.

After a short pause, you should hear Alexa saying "Hello". This confirms that the application, speaker and Amazon connection are all working.

To test that the microphones are responding:

• Open the DUET config option in the Configuration menu, shown in Figure 22.

The graphs on the right side show the microphone output. Speaking or making a loud sound near to the microphones (either side of the white 6-pin connector) should show a spike in the graphs.

Finally, to test Alexa:

- Say "Alexa" into the microphones; the voice capture board should respond with a beep to indicate processing.
- Ask Alexa a question. Following a second beep to indicate that she has finished listening, she should respond.

Further details of the Control Console operation can be found in the CRD1569-1 User Guide.

### **4** Revision History

| Revision History |               |         |  |  |  |
|------------------|---------------|---------|--|--|--|
| Revision         |               | Changes |  |  |  |
| 1.0              | First release |         |  |  |  |
| JUN '17          |               |         |  |  |  |

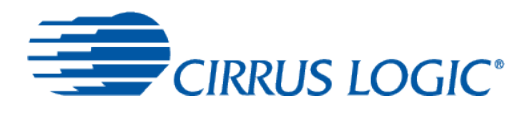

#### **Contacting Cirrus Logic Support**

For all product questions and inquiries, contact a Cirrus Logic Sales Representative. To find one nearest you, go to www.cirrus.com.

The products and services of Cirrus Logic International (UK) Limited; Cirrus Logic, Inc.; and other companies in the Cirrus Logic group (collectively either "Cirrus Logic" or "Cirrus") are sold subject to Cirrus Logic's terms and conditions of sale supplied at the time of order acknowledgment, including those pertaining to warranty, indemnification, and limitation of liability. Software is provided pursuant to applicable license terms. Cirrus Logic reserves the right to make changes to its products and specifications or to discontinue any product or service without notice. Customers should therefore obtain the latest version of relevant information from Cirrus Logic to verify that the information is current and complete. Testing and other quality control techniques are utilized to the extent Cirrus Logic deems necessary. Specific testing of all parameters of each device is not necessarily performed. In order to minimize risks associated with customer applications, the customer must use adequate design and operating safeguards to minimize inherent or procedural hazards. Cirrus Logic products. Use of Cirrus Logic products may entail a choice between many different modes of operation, some or all of which may require action by the user, and some or all of which may be optional. Nothing in these materials should be interpreted as instructions or suggestions to choose one mode over another. Likewise, description of a single mode should not be interpreted as a suggestion that other modes should not be used or that they would not be suitable for operation. Features and operations described herein are for illustrative purposes only.

CERTAIN APPLICATIONS USING SEMICONDUCTOR PRODUCTS MAY INVOLVE POTENTIAL RISKS OF DEATH, PERSONAL INJURY, OR SEVERE PROPERTY OR ENVIRONMENTAL DAMAGE ("CRITICAL APPLICATIONS"). CIRRUS LOGIC PRODUCTS ARE NOT DESIGNED, AUTHORIZED OR WARRANTED FOR USE IN PRODUCTS SURGICALLY IMPLANTED INTO THE BODY, AUTOMOTIVE SAFETY OR SECURITY DEVICES, NUCLEAR SYSTEMS, LIFE SUPPORT PRODUCTS OR OTHER CRITICAL APPLICATIONS. INCLUSION OF CIRRUS LOGIC PRODUCTS IN SUCH APPLICATIONS IS UNDERSTOOD TO BE FULLY AT THE CUSTOMER'S RISK AND CIRRUS LOGIC DISCLAIMS AND MAKES NO WARRANTY, EXPRESS, STATUTORY OR IMPLIED, INCLUDING THE IMPLIED WARRANTIES OF MERCHANTABILITY AND FITNESS FOR PARTICULAR PURPOSE, WITH REGARD TO ANY CIRRUS LOGIC PRODUCT THAT IS USED IN SUCH A MANNER. IF THE CUSTOMER OR CUSTOMER'S CUSTOMER USES OR PERMITS THE USE OF CIRRUS LOGIC PRODUCTS IN CRITICAL APPLICATIONS, CUSTOMER AGREES, BY SUCH USE, TO FULLY INDEMNIFY CIRRUS LOGIC, ITS OFFICERS, DIRECTORS, EMPLOYEES, DISTRIBUTORS AND OTHER AGENTS FROM ANY AND ALL LIABILITY, INCLUDING ATTORNEYS' FEES AND COSTS, THAT MAY RESULT FROM OR ARISE IN CONNECTION WITH THESE USES.

This document is the property of Cirrus Logic and by furnishing this information, Cirrus Logic grants no license, express or implied, under any patents, mask work rights, copyrights, trademarks, trade secrets or other intellectual property rights. Any provision or publication of any third party's products or services does not constitute Cirrus Logic's approval, license, warranty or endorsement thereof. Cirrus Logic gives consent for copies to be made of the information contained herein only for use within your organization with respect to Cirrus Logic integrated circuits or other products of Cirrus Logic, and only if the reproduction is without alteration and is accompanied by all associated copyright, proprietary and other notices and conditions (including this notice). This consent does not extend to other copying such as copying for general distribution, advertising or promotional purposes, or for creating any work for resale. This document and its information is provided "AS IS" without warranty of any kind (express or implied). All statutory warranties and conditions are excluded to the fullest extent possible. No responsibility is assumed by Cirrus Logic for the use of information herein, including use of this information as the basis for manufacture or sale of any items, or for infringement of patents or other rights of third parties. Cirrus Logic, Cirrus, the Cirrus Logic logo design, WISCE, Halo Core, and SoundClear are among the trademarks of Cirrus Logic. Other brand and product names may be trademarks or service marks of their respective owners.

Copyright © 2017 Cirrus Logic, Inc. and Cirrus Logic International Semiconductor Ltd. All rights reserved.

Amazon, Alexa and all related logos are trademarks of Amazon.com, Inc. or its affiliates.

Raspberry Pi is a trademark of the Raspberry Pi Foundation